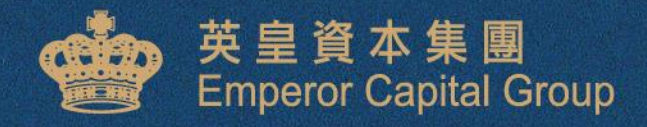

# eGOi 用戶指南

Make the best of every investment opportunity.

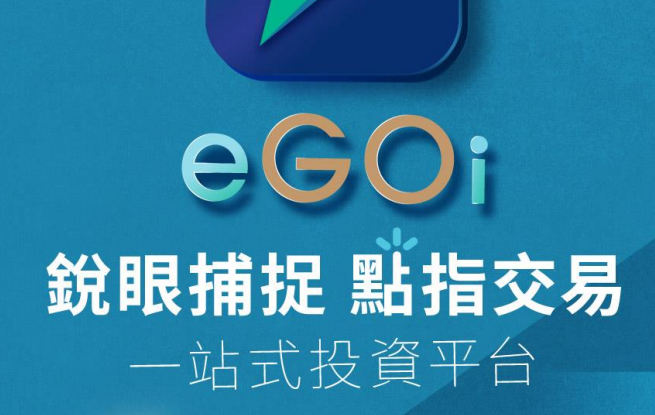

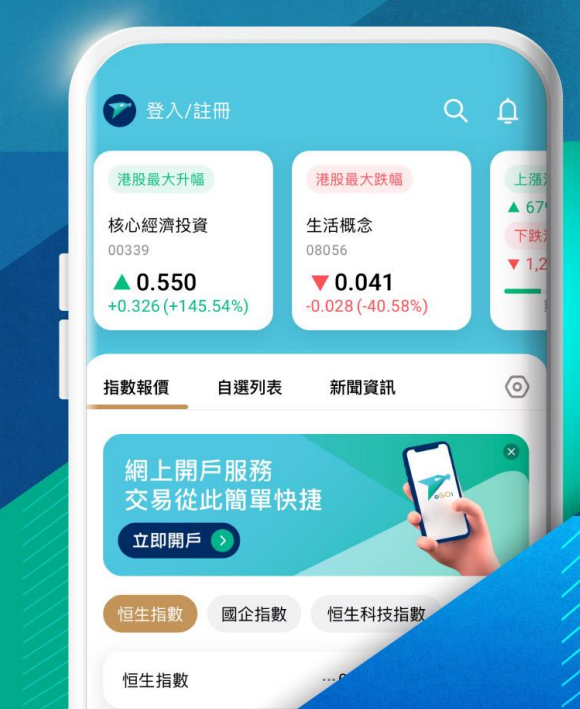

# 下載eGOi應用程式

• 打開應用商店,搜索並下載 eGOi

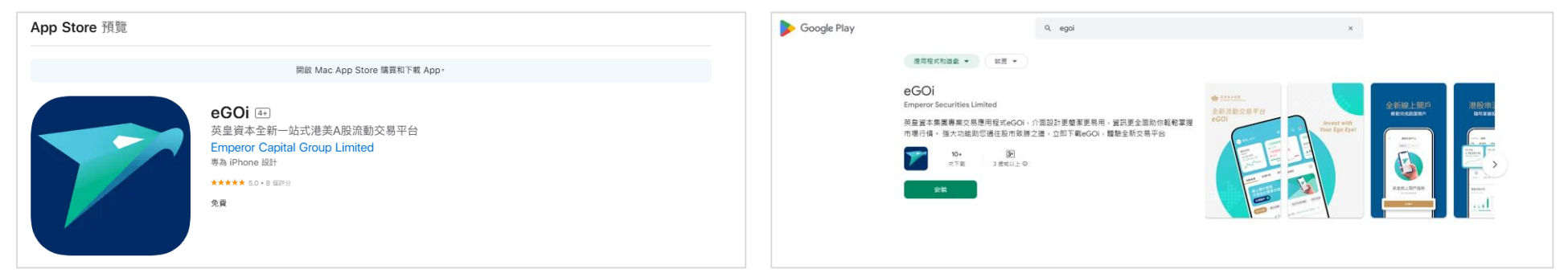

• 掃描以下二維碼或點擊按鈕下載eGOi

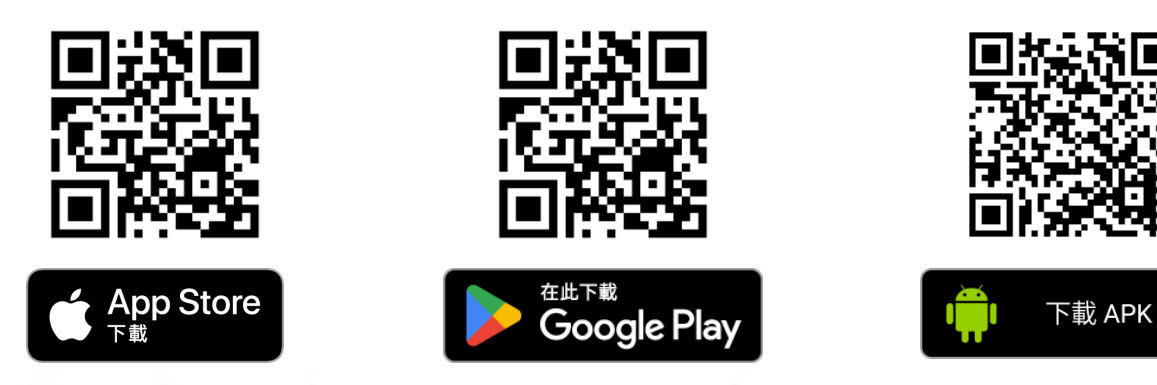

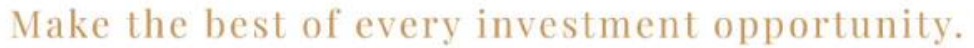

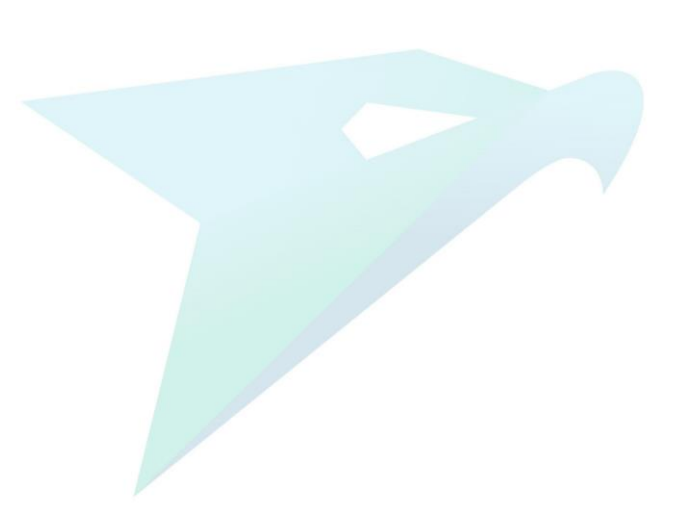

# 註冊模擬戶口

點擊

"註冊"按鈕

20 1

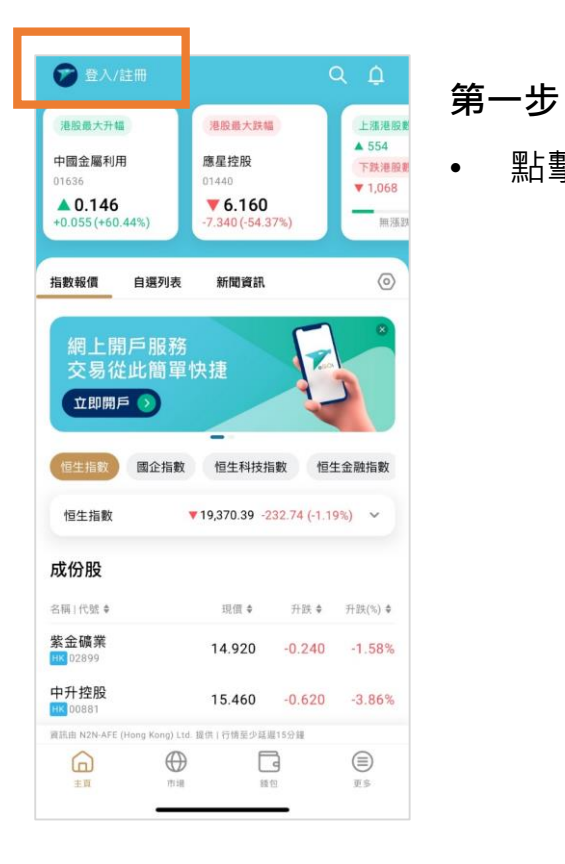

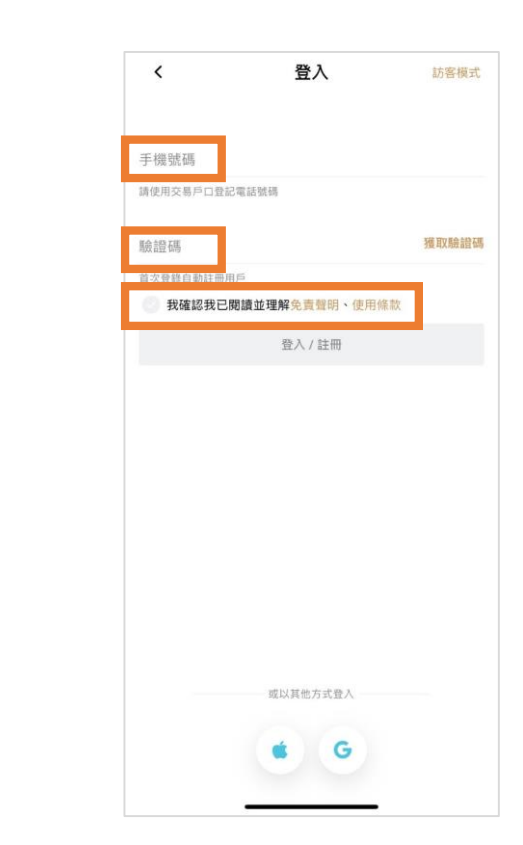

### 第二步

- 輸入手機號碼
- 點擊"獲取驗證碼"
- 點擊 "我已閱讀並理解風險披露 . ,然後按"登入/註冊" 聲明"

## Make the best of every investment opportunity.

**EMPEROR CAPITAL GROUP** 

# 註冊模擬戶口

10 La -

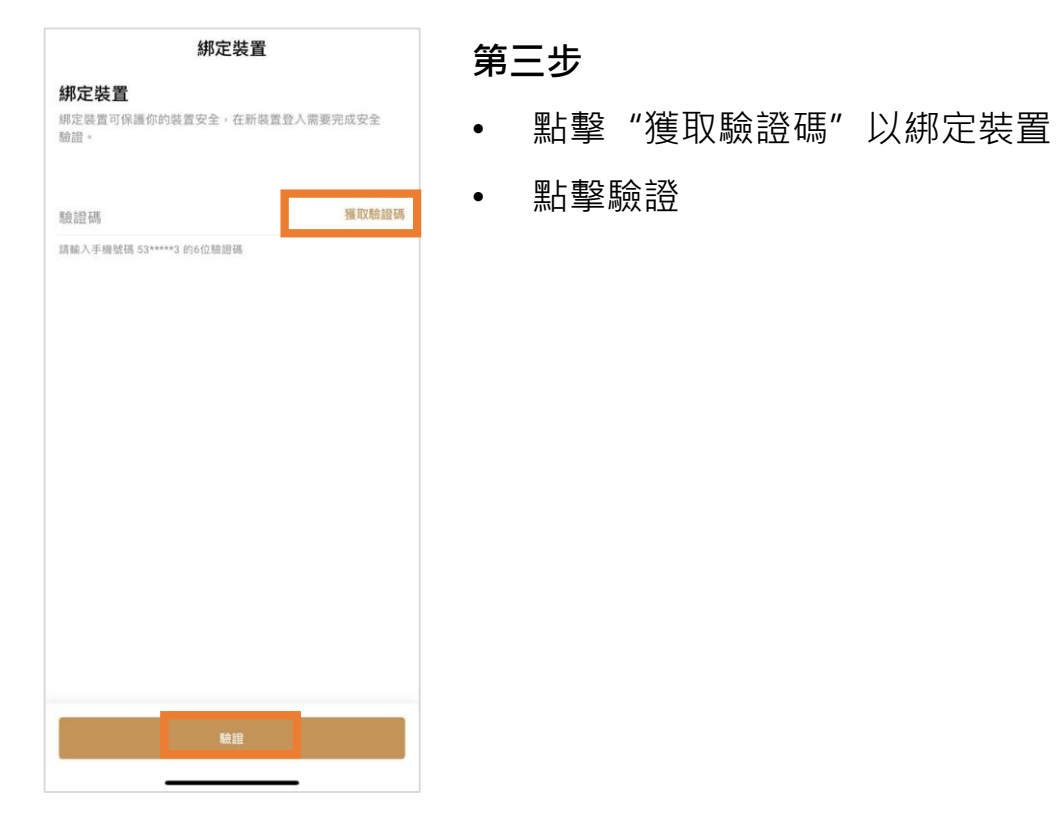

| /                     | #昔 #3 8 F F        | 5 .                        |                       | :          |
|-----------------------|--------------------|----------------------------|-----------------------|------------|
| `                     | <b>快规</b> 取户       | -                          | * =                   | •          |
| Q AAPL                | AAPL Apple Inc.    |                            |                       |            |
| 234.93                | 800                |                            |                       |            |
| 〇 行情至少延遲              | 15分鐘               |                            |                       |            |
| 最高 235.6<br>最低 233.8  | 900 今開<br>101 昨收   | 234.7500 成交<br>235.0600 每手 | 量 2.6                 | 1千萬股<br>1股 |
| 買1                    |                    | 沽1                         |                       |            |
| 方向                    | 買入                 |                            | 沽出                    |            |
| 類型 🛛                  |                    | 限價盤                        |                       | ~          |
|                       |                    | 訂單會按所開                     | 屬交易時段)                | 送出市場       |
| 價格                    | -                  | 234.9300                   |                       | +          |
| 數量(股)                 | -                  | 1                          |                       | +          |
|                       | 1手 25%             | 50%                        | 75%                   | 全部         |
|                       |                    |                            | 孖展使用                  | : 美元0      |
| 有效期                   | 1                  | 當日有效 (DA                   | Y)                    | ~          |
| 盤前交易                  |                    |                            |                       |            |
| 現金 (USD)<br>1,293,660 | 最大購買力<br>10,000,00 | 現<br>20 55                 | <sup>金可買</sup><br>06股 |            |
| 最多可買                  | 最多可沽               | 持测                         | 自盈虧                   |            |
| 買入金額(參考               | ¥[])               | I                          | JSD 23                | 4.93       |
|                       |                    |                            |                       |            |

### 第四步

成功註冊,即可體驗基本功能
 如市場觀察與模擬交易

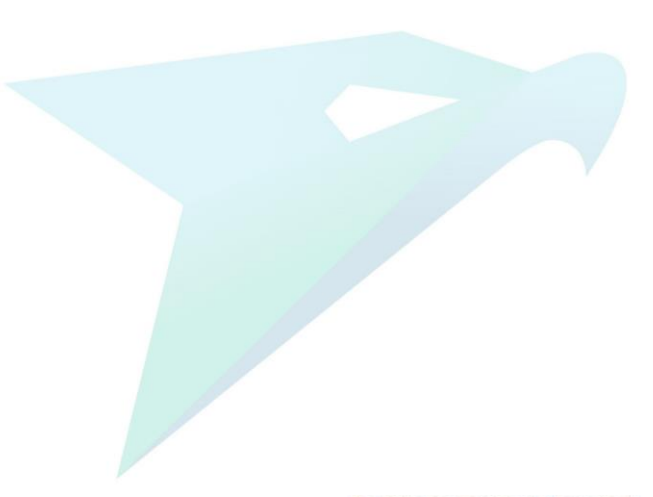

### Make the best of every investment opportunity.

EMPEROR CAPITAL GROUP

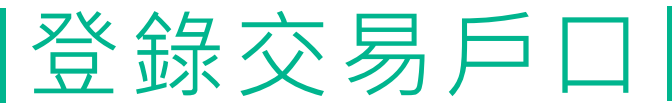

20 1 -

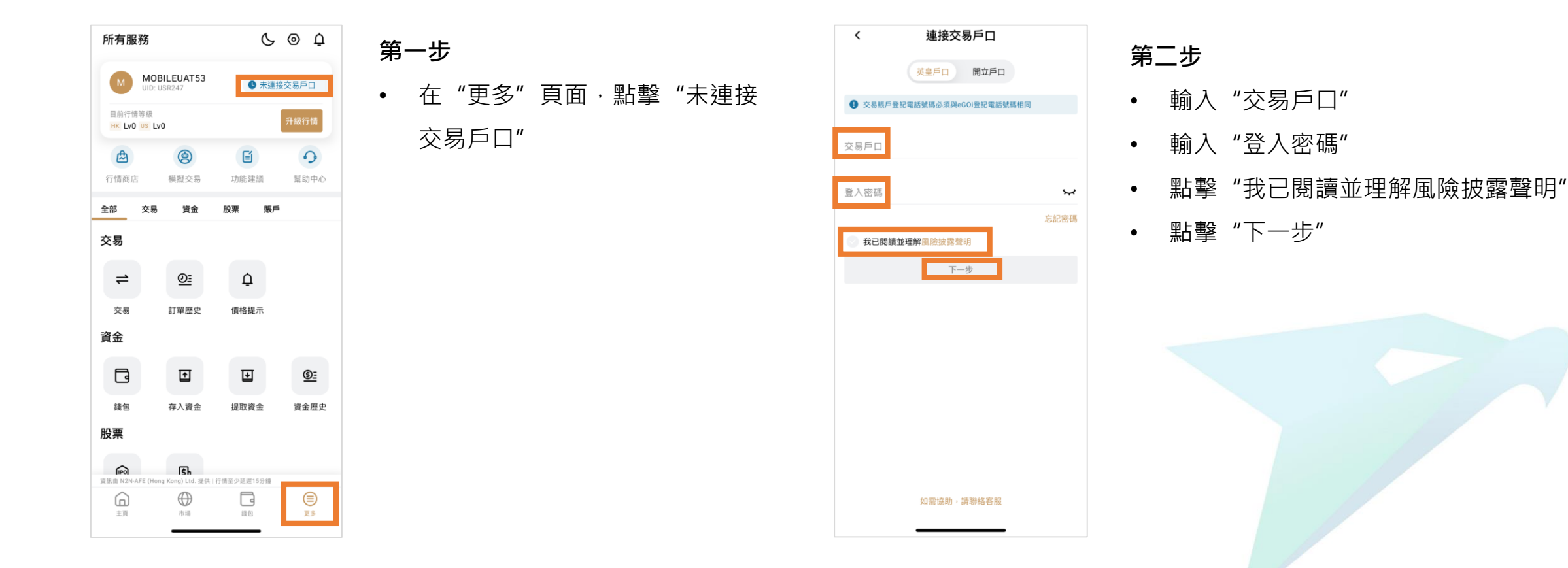

### Make the best of every investment opportunity.

**EMPEROR CAPITAL GROUP** 

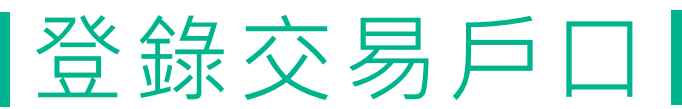

10 la -

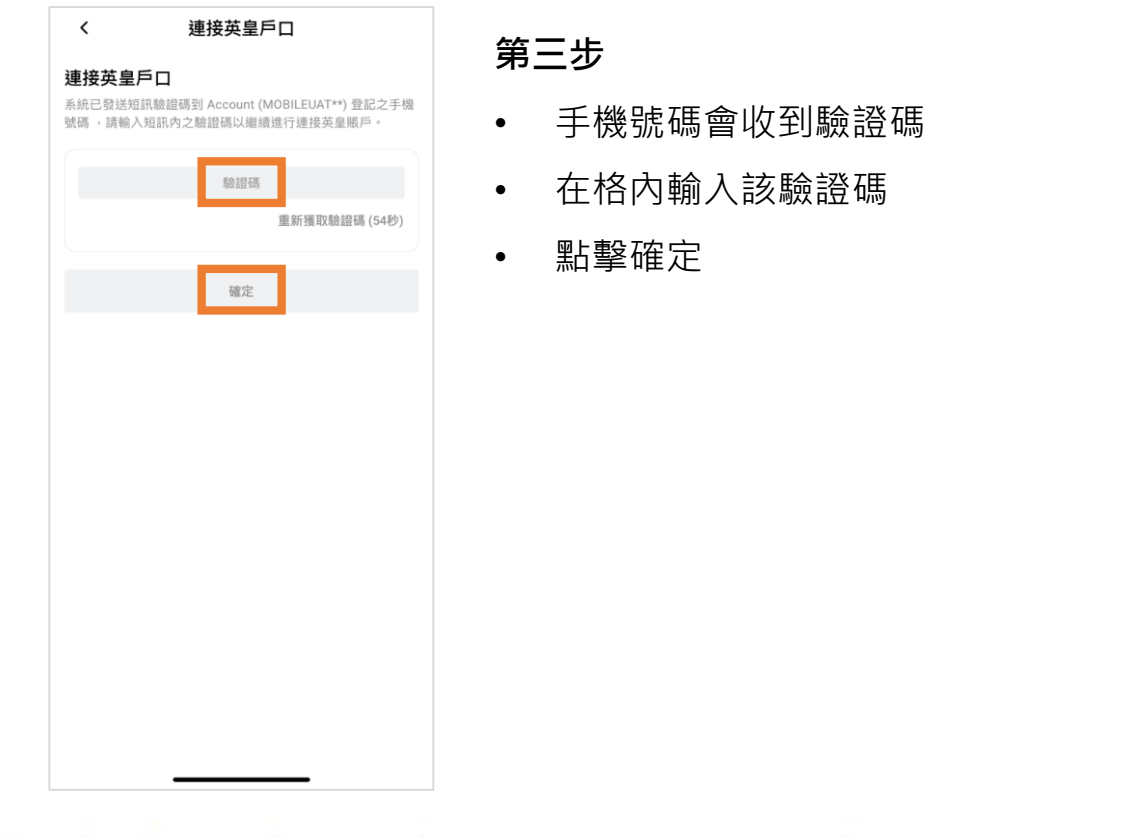

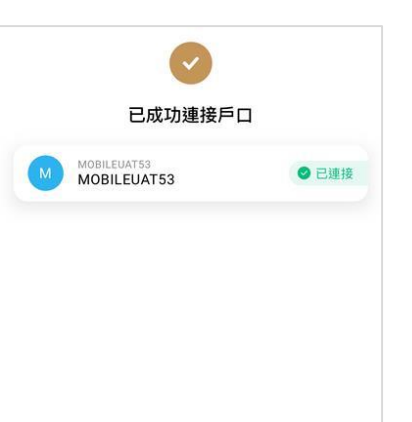

#### 第四步

- 成功連接交易戶口
- 點擊下一頁即可使用

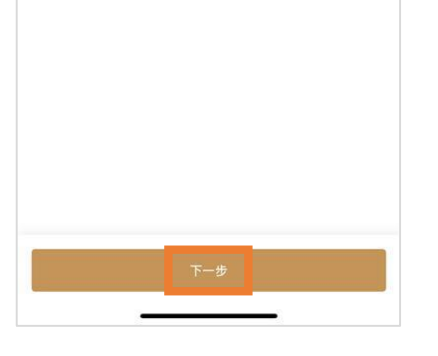

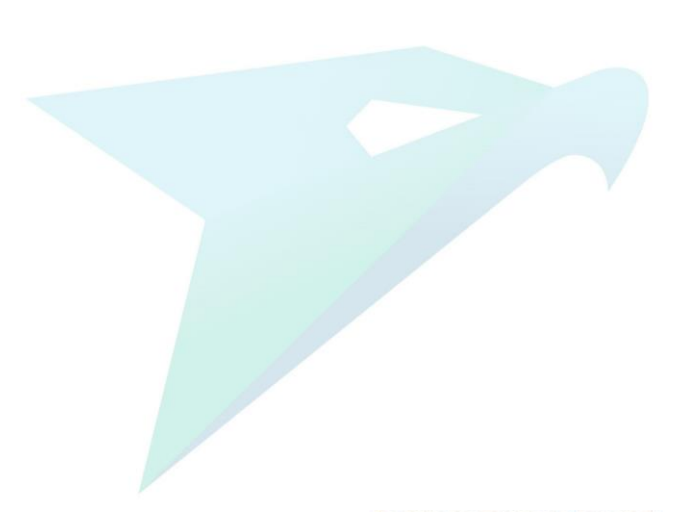

Make the best of every investment opportunity.

**EMPEROR CAPITAL GROUP** 

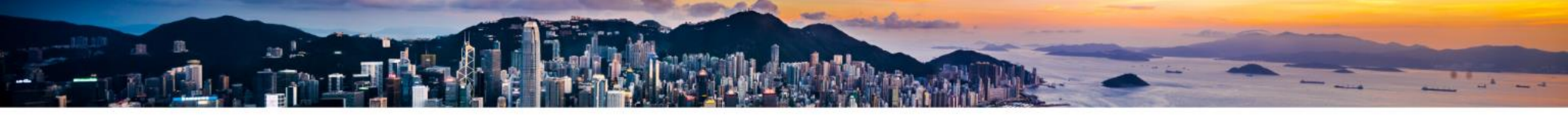

# 登錄交易戶口

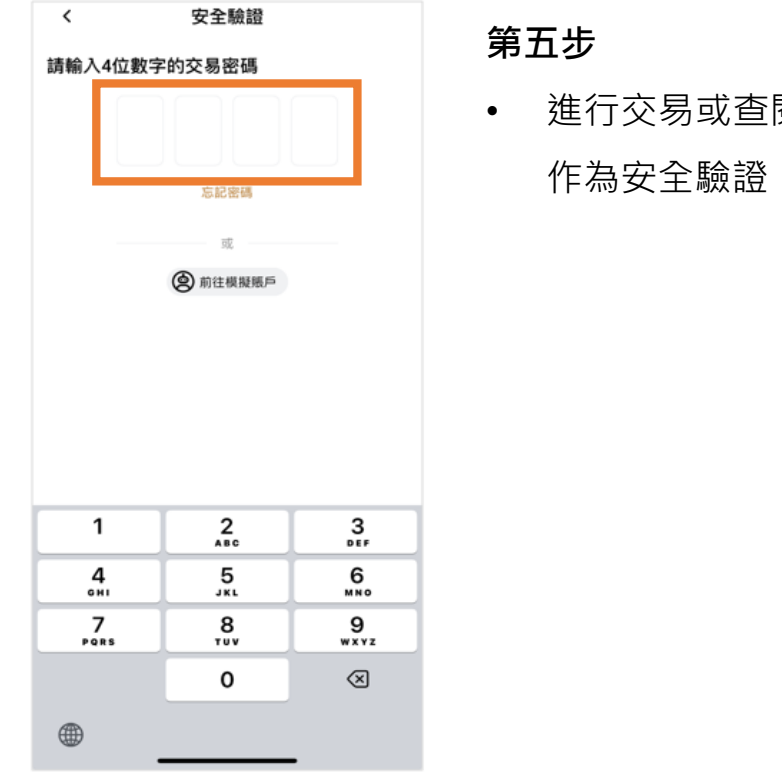

 進行交易或查閱戶口狀況,需輸入交易密碼, 作为安全驗證

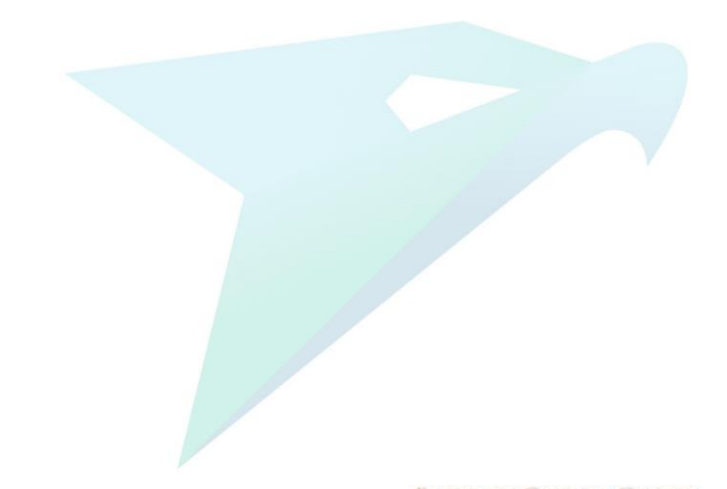

### Make the best of every investment opportunity.

EMPEROR CAPITAL GROUP

下單

直

10

| 自選列表 證券                         |          | C      | λŌ       | <b>~</b> ~ | . – |    |          |   |
|---------------------------------|----------|--------|----------|------------|-----|----|----------|---|
| 預設列表                            |          |        | $\odot$  | 第.         | 一步  |    |          |   |
|                                 | 現債 ♦     | 升跌 ♦   | 升跌(%) \$ |            | —   |    | <u> </u> |   |
| Apple Inc.                      | 237.330  | +2.400 | +1.02%   | •          | 仕   | 巾场 | 貝囬       | , |
| <b>紫金礦業</b><br>ⅢK 02899         | 14.960   | +0.020 | +0.13%   |            |     |    |          |   |
| 騰訊控股<br><sup>HK</sup> 00700     | 396.200  | -1.800 | -0.45%   |            |     |    |          |   |
| 阿里巴巴-W<br>09988                 | 84.000   | +0.350 | +0.42%   |            |     |    |          |   |
| 比亞迪股份<br>PK 01211 2             | 255.400  | +1.800 | +0.71%   |            |     |    |          |   |
| 美國一W<br>HK 03690                | 161.800  | -6.900 | -4.09%   |            |     |    |          |   |
| 建設銀行<br>IK 00939                | 5.850    | +0.000 | +0.00%   |            |     |    |          |   |
| 小米集團-W<br><sup>NK</sup> 01810   | 28.050   | +0.300 | +1.08%   |            |     |    |          |   |
| 匯豐控股<br>HK 00005                | 72.650   | +0.150 | +0.21%   |            |     |    |          |   |
| 基礎建設零售                          | 賃債券      | =      | ×        |            |     |    |          |   |
| 12免優惠                           |          |        |          |            |     |    |          |   |
| 立即認購 🖸                          |          | -2     |          |            |     |    |          |   |
| 資訊由 N2N-AFE (Hong Kong) Ltd. 提付 | 供丨行情至少延期 | 至15分鐘  | 71457-   |            |     |    |          |   |
|                                 | Ē        | j      |          |            |     |    |          |   |
| 主頁 市場                           | 錢(       | 2      | 更多       |            |     |    |          |   |

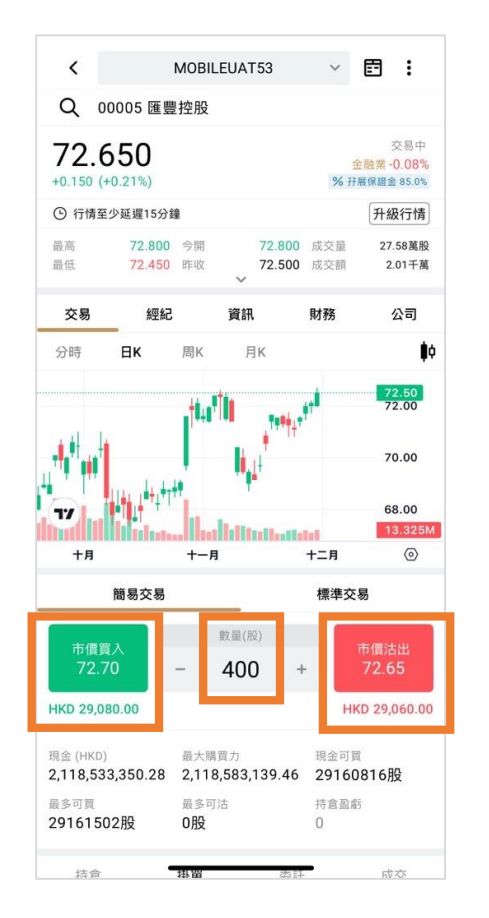

# 第二步

- 點擊"市價買入"或"市價沽出"
- 點擊 "+" 或 "-" 選擇數量

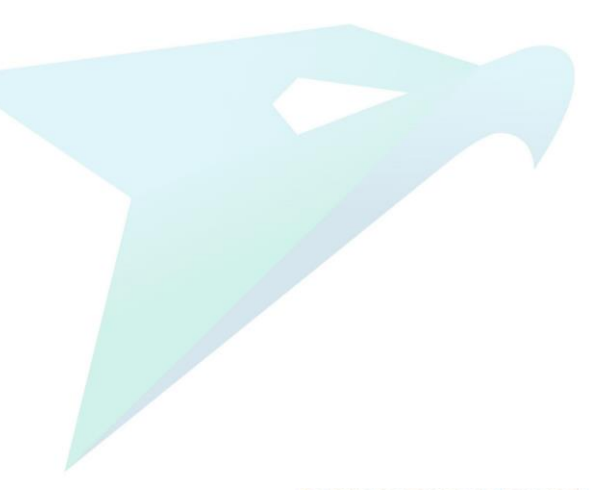

## Make the best of every investment opportunity.

-----

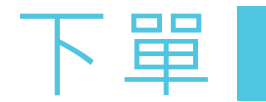

直.

20 1 -

| <                        | MOBILEUAT53 🗸 🖻 🚦        |                              |                                          |            |                                  |  |
|--------------------------|--------------------------|------------------------------|------------------------------------------|------------|----------------------------------|--|
| Q                        | 00005 匯豐                 | 控股                           |                                          |            |                                  |  |
| <b>72</b> .              | . <b>650</b><br>(+0.21%) |                              |                                          | % 7        | 交易中<br>金融業 -0.08%<br>F展保證金 85.0% |  |
| <ul> <li>① 行情</li> </ul> | 昏至少延遲15分鋒                | l                            |                                          |            | 升級行情                             |  |
| 最高<br>最低                 | 72.800<br>72.450         | 今開<br>昨收                     | 72.800<br>72.500                         | 成交量<br>成交額 | 27.58萬股<br>2.01千萬                |  |
| 交易                       | 經紀                       | ĵ                            | 資訊                                       | 財務         | 公司                               |  |
| 分時                       | Βк                       | 周K                           | 月К                                       |            | ₿¢.                              |  |
| <b></b>                  | <br>Li                   | <u>†</u> 140 <sup>4</sup> 10 | , , <sup>1,1</sup>                       | +          | 72.65                            |  |
| 1                        |                          | 1.11                         | <b>4</b> <sub>  </sub>   <br> 10-10-10-1 |            | 68.00                            |  |
| × 買入訂單 ③ 今天不再顯示          |                          |                              |                                          |            |                                  |  |
| 賬戶                       |                          | 現金證券                         | 賬戶號碼                                     | M          | OBILEUAT53                       |  |
| 名稱                       |                          | 匯豐控股                         | 代號                                       |            | 00005                            |  |
| 類型                       |                          | 市價盤                          | 價格                                       |            | 市場現價                             |  |
| 數量                       |                          | 400                          | 有效期                                      | 當          | 日有效 (DAY)                        |  |
| 買入会                      | 注額(參考)                   |                              |                                          | HKD 2      | 9,060.00                         |  |
| 確定買入                     |                          |                              |                                          |            |                                  |  |
|                          | -                        |                              |                                          | -          |                                  |  |

| 第三步 |    |        |  |  |
|-----|----|--------|--|--|
| •   | 閱讀 | 買入訂單   |  |  |
| •   | 點擊 | "確定買入" |  |  |

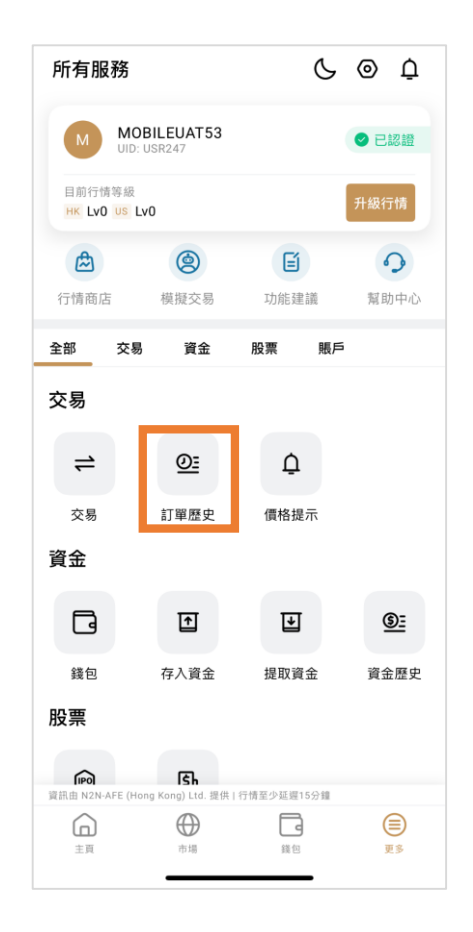

## 第四步

在"更多"頁面,點擊
 "訂單歷史"

## Make the best of every investment opportunity.

EMPEROR CAPITAL GROUP

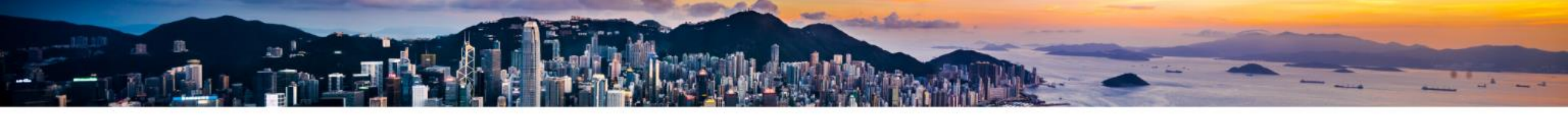

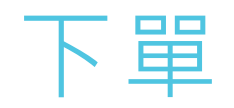

| <b>く</b> 現金    | 訂單歷史<br><sup>證券 (MOBILEUAT53)</sup>                                                                                                    |                                                                                                    |
|----------------|----------------------------------------------------------------------------------------------------|----------------------------------------------------------------------------------------------------|
| 歷史委託           | 成交歷史                                                                                                    | 第五步                                                                                                    |
| 2024-12-02, 今日 |                                                                                                    |                                                                                                    |
| 匯豐控股           | 市價/買入                                                                                                    | • 任訂 早歴史, 可以省                                                                                                    |
| HK 00005       | 待成交                                                                                                    |                                                                                                    |
| 蚁軍<br>下單時間     | 400<br>2024/12/02 10:21:20                                                                                                    |                                                                                                    |
| 2023/09/21,    |                                                                                                    | 4                                                                                                    |
| Apple Inc.     | 限價/買入                                                                                                    |                                                                                                    |
| US AAPL        | 待成交                                                                                                    |                                                                                                    |
| 數量             | 1                                                                                                    |                                                                                                    |
| 價格             | 108.970                                                                                                    |                                                                                                    |
|                |                                                                                                    |                                                                                                    |
|                | く 定要なる<br>定要なりました。<br>定型な社202、今日<br>に登むため<br>に登むため<br>ですかすので、<br>たかした。<br>なかした。<br>ですかけので、<br>ですかけので、<br>たので、<br>たので | CarbinationCarbinationBetekinBotagetBetekinBotagetCortal-carbinationFallCortal-carbinationFallCortal-carbinationFallCortal-carbinationFallCortal-carbinationFallCortal-carbinationFallCortal-carbinationFallCortal-carbinationFallCortal-carbinationFallCortal-carbinationFallCortal-carbinationFallCortal-carbinationTotal-carbinationCortal-carbinationTotal-carbination <tr< td=""></tr<> |

閱已下單的項目

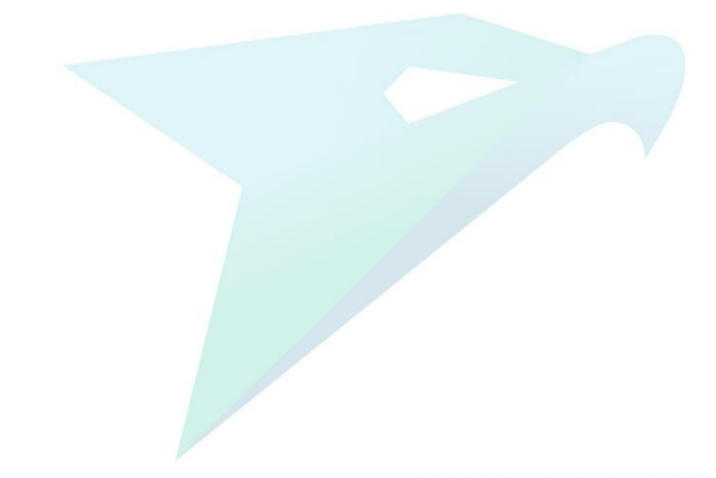

# Make the best of every investment opportunity.

**EMPEROR CAPITAL GROUP** 

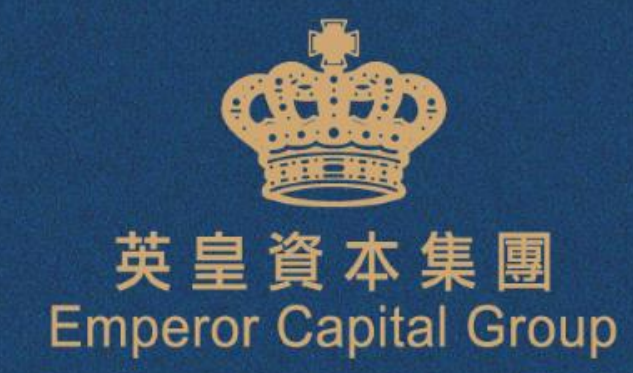

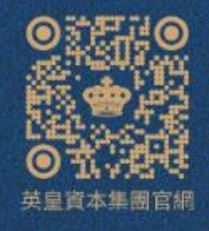

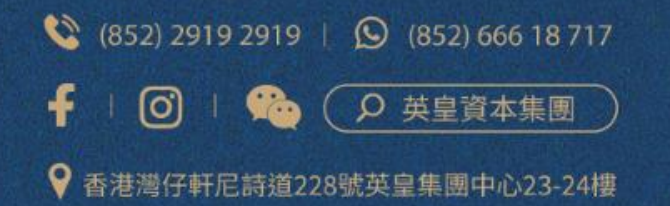

Copyright © 2024 Emperor Capital Group, All Rights Reserved